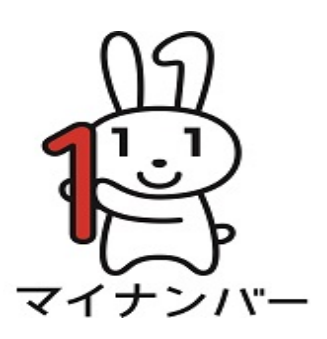

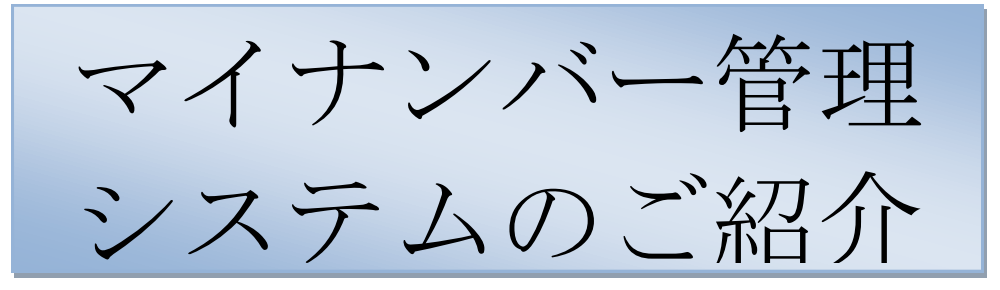

# 南都コンピュータサービス株式会社

平成28年1月より、「社会保障・税番号制度(マイナンバー)」が 開始されています。

また、平成27年10月より、国民一人一人に個人番号の通知が始ま り、事業者は、社会保障・税に関する手続のため、従業員およびその 家族等のマイナンバーを取得しなければなりません。事業者は取得し たマイナンバーの取扱いに際し、適切な安全管理措置が求められま す。

当社のマイナンバー管理システムは、お手持ちのパソコンでマイナン バーを安全に保管・管理できるシステムです。

マイナンバー管理システムの特徴

- お手持ちのパソコンですぐにお使いいただけます。
- マイナンバー制度で求められる技術的安全管理措置に対応しています。

マイナンバー管理システムの機能

| 基本機能    | ● マイナンバーの登録、変更、削除、照会                                                                                                |
|---------|----------------------------------------------------------------------------------------------------|
| セキュリティ  | <ul> <li>データをパスワードで保護</li> <li>マイナンバーを暗号化</li> <li>利用者をID、パスワードで管理</li> <li>操作履歴の保存、照会</li> <li>自動バックアップ</li> </ul> |
| 他システム連携 | <ul> <li>● CSVファイルの作成</li> </ul>                                                                                    |

# 動作可能OS

Windows7、8、8.1、10

- ※ USBメモリが利用可能なパソコンであること。
  - USBメモリでのご提供になります。
- ※ .Net Framework 4.5 のインストールが必要です。
- ※ 画面の解像度 1024×768 以上を推奨。
- ※ ネットワークに接続されていないパソコンでの御利用を推奨。

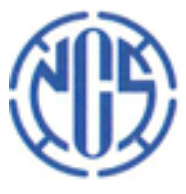

南都コンピュータサービス株式会社

630-8141 奈良県奈良市南京終町 1丁目93番地の2 電話:0742-50-2125 FAX:0742-50-2147

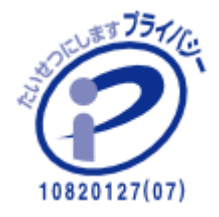

マイナンバー管理システムの安全管理措置

### ● 情報漏洩対策

データにパスワードを付与しアクセスを制限、 さらにマイナンバーを暗号化して保存しているた め、万一、データが持ち出された場合でも、利用 できません。データはUSBメモリに保存し、パ ソコンには残りません。

※USBメモリは厳格に管理してください。

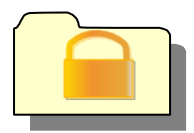

利用者の権限による機能の制限

利用者を利用者 I Dとパスワードで管理し、管 理者と一般利用者で利用できる機能を制限。

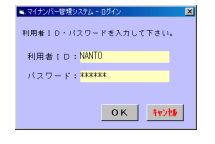

● 操作履歴の保存、照会

誰が、いつ、どのような処理をしたか、という データを保存しますので、管理者による照会が可 能です。万一、不正が発覚した場合は、操作履歴 を照会することで、調査可能です。

※操作履歴は、7年間分を保存。

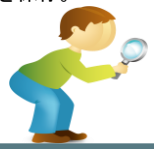

● 自動バックアップ

データの破損等に備えて、システムが自動的に データをバックアップします。

注意:バックアップからの復元は、当社作業が必要となります。但し、破損の状況によっては復元できない場合もございます。

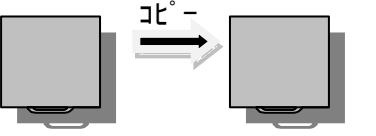

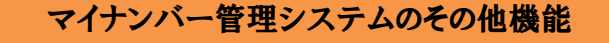

● マイナンバーの自動削除機能

退職や扶養親族ではなくなった場合も、一定期 間は保有しておく必要があります。ただし、一定 期間経過後は、速やかに削除しなければなりませ ん。本システムでは、退職等から7年間経過した 時点で、自動的に削除します。

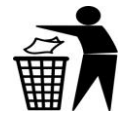

CSVデータ出力

社内システム等へのマイナンバー情報の連携の ため、CSVデータを出力できます。この際、暗 号化出力、非暗号化出力の選択が可能です。

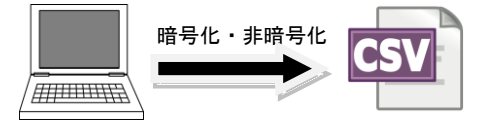

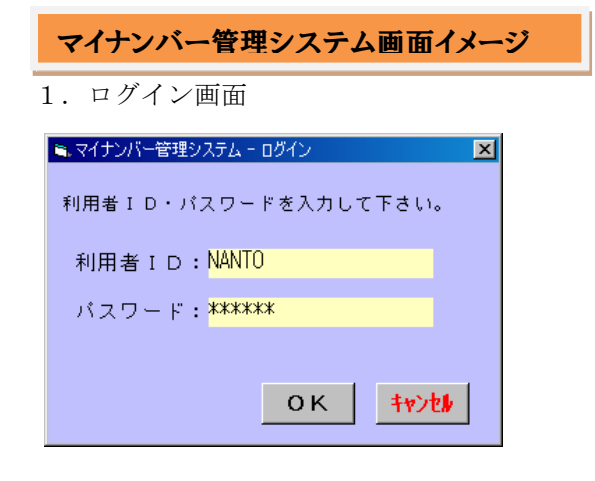

#### 2. メインメニュー

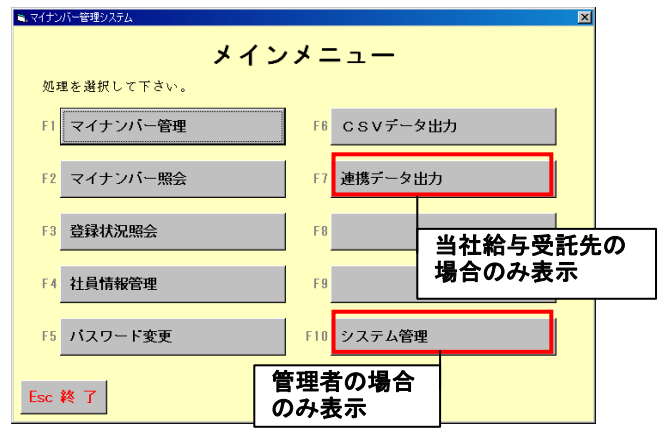

## 【F1】マイナンバー管理(登録・変更・削除)

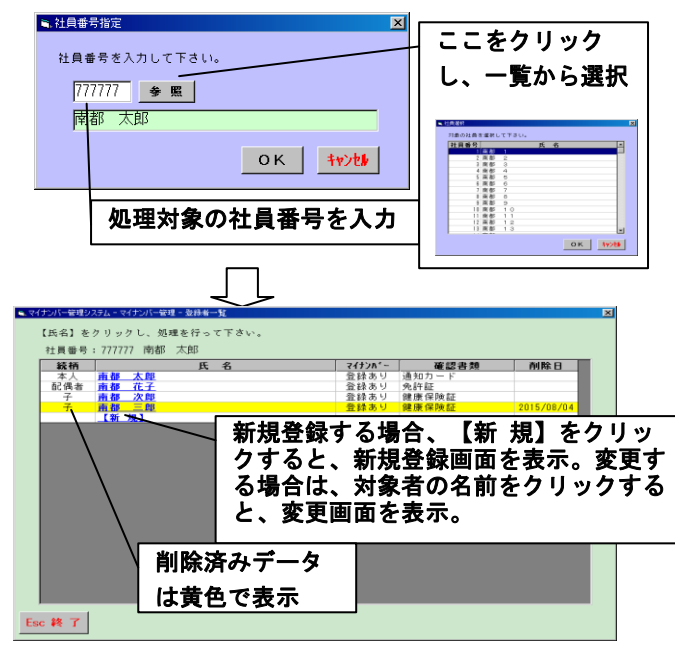

| ○ <u>マイナンバ</u> ー     | -新規登録画面             |   |
|----------------------|---------------------|---|
| ■,マイナンバー管理システム - マイ: | ナンバー管理 - マイナンバー新規登録 | × |
| 必要事項を入力して            | 下さい。                |   |
| 社員番号                 | 777777 南都 太郎        |   |
| 氏名                   | 南都 花子               |   |
| 続柄                   | 02 🔽 配偶者            |   |
| マイナンバー               | 1234 5678 9012      |   |
| 確認書類                 | 1 🗾 通知カード           |   |
|                      |                     |   |
| Esc キャンセル F1 월       | 2 録                 |   |

#### ○マイナンバー変更・削除画面

| ウバー管理 - マイナンバー変更登録                                 |
|----------------------------------------------------|
| 下さい。                                               |
| 777777 南都 太郎                                       |
| 南都 花子                                              |
| 02 🖬 配偶者                                           |
| 1234 5678 9012                                     |
| 2 ▼ 番号通知カード + 官公庁(署)発行の身分証明書 2通                    |
| 「 委任状あり                                            |
| 2015年12月31日                                        |
| 扶養期間終了のため                                          |
| · 録                                                |
| マイナンバーの情報を残し、管理<br>象外とする場合、ここに入力し、<br>【F1 登録】をクリック |
|                                                    |

#### 【F2】マイナンバー照会

| <ul> <li>社員番号指定</li> </ul>                                                          |                                                                                                    |
|-------------------------------------------------------------------------------------|----------------------------------------------------------------------------------------------------|
| 社員番号を入力して下さい。                                                                       | ここをクリック                                                                                                    |
| 777777 🛛 👙 照                                                                        | し、一覧から選択                                                                                                    |
| 南都 太郎                                                                               | < 社員運行                                                                                                    |
| οκ τυγά                                                                             | 788-03488 年間してない。                                                                                                    |
| 処理対象の社員番号を入力                                                                        | 百姓 9<br>  1月秋 9<br>  1月秋 1<br>  1月秋 1<br>  1月秋 1<br>  1月秋 1<br>  1<br>  月秋 1<br>  1<br>  1<br>  1<br>  1<br>  1<br>  1<br>  1<br>  1<br>  1<br> |
|                                                                                     |                                                                                                    |
|                                                                                     |                                                                                                    |
| <ul> <li>マイナンバー管理シスタム - マイナンバー管理 - 登録情報現金</li> <li>社員番号: 777777 南部 太郎</li> </ul>    | ×                                                                                                    |
|                                                                                     | <u>変認書類 削除日</u><br>- ド                                                                                                    |
| 町価考 用型 化ナ 1234-5678-9013 死計<br>子 南都 次即<br>子 あいうえおかざくけこさしすせそたちつてと 1234-5678-9015 健康保 | 陕証<br><u>映証 2015/08/04</u>                                                                                                    |
|                                                                                     |                                                                                                    |
|                                                                                     |                                                                                                    |
| 黄色で表示                                                                               |                                                                                                    |
|                                                                                     |                                                                                                    |
|                                                                                     |                                                                                                    |
| For # 7                                                                             |                                                                                                    |

# 【F3】登録状況の照会

| 。マイナンバー管理システム - システム管理 - 一覧出力条件指定 | × |  |  |
|-----------------------------------|---|--|--|
| 一覧表出力条件を指定して下さい。                  |   |  |  |
| 社員番号: 111111 ~ 9999999            |   |  |  |
| 出力順序: C 社員番号順 C 所属番号 + 社員番号順      |   |  |  |
| ΟΚ τηγο                           |   |  |  |
| <br>                              |   |  |  |

| <del>マイナンバー管理システム - 登録状</del><br>社員番号:111111~99 | 2893<br>999 出力順序:所属番号+社員番号順 |                        |            |                            |
|-------------------------------------------------|-----------------------------|------------------------|------------|----------------------------|
| 社員委号 所風番号                                       | 氏 名                         | マイナンルペー                | 統柄         | 確認書類                       |
| 111111 AO1 👌                                    | うえおかきくけこさしすせそたちつてと          | 登録あり                   | 本人         | 個人番号カード                    |
| 南省                                              | 1 花子                        | 登録あり                   | 配偶者        | 番号通知カード + 前写真付身分証明書(免許証等)  |
| 南省                                              | 2 次郎                        | 登録あり                   | 子          | 番号通知カード + 官公庁(署)発行の身分証明書2通 |
| मि है                                           | <u>= 68</u>                 | 登録なし                   | 7          | 住民票 + 顿写真付身分証明書(先許証辱)      |
| 222222 A01 3                                    | うえおかきくけこさしすせそたちつてと          | 登録あり                   | 本人         | 個人番号カード                    |
| 南書                                              | 花子                          | 登録あり                   | 配偶者        | 番号通知カード + 師写務付身分証明書(免許証等)  |
| m 8                                             | 次郎                          | 登録あり                   | 7          | 番号通知カード + 官公庁(署)発行の身分証明書2通 |
| 前者                                              | 王郎                          | 登録なし                   | Ŧ          | 住民票 + 額写真付身分証明書(先許証券)      |
|                                                 | ここをクリッ                      | クする                    | ると         |                            |
|                                                 | ここをクリッ<br>マイナンパー<br>表示される。  | クす <sup>ば</sup><br>変更I | ると、<br>画面: | <i>b</i> f                 |

3. システム管理 (メインメニューF10より)

| ●.マイナンバー管理システム | X              |  |  |
|----------------|----------------|--|--|
| システム管理メニュー     |                |  |  |
| 処理を選択して下さい。    |                |  |  |
| F1 会社情報登録      | F6 操作履歷照会      |  |  |
| F2 利用者管理       | F7             |  |  |
| F3             | F 8            |  |  |
| F4             | F9 社員情報削除      |  |  |
| F5             | F10 マイナンバー情報削除 |  |  |
| Esc 終了         |                |  |  |

# 【F1】会社情報登録(法人マイナンバー登録)

| 🖦 マイナンバー管理システム - システム | 管理 - 会社情報登録   |            | × |
|-----------------------|---------------|------------|---|
| 必要事項を入力して下            | iðv           |            |   |
| 法人コード                 | A01           |            |   |
| 法人名                   | 株式会社 〇〇商事     |            |   |
| 法人マイナンバー              | 1234567890123 |            |   |
| Esc キャンセル F1 登 i      | 禄             | 当社給与受託先の場合 |   |
|                       |               | のみ表示       |   |

# 【F2】利用者管理

(利用者の登録、初期パスワード設定)

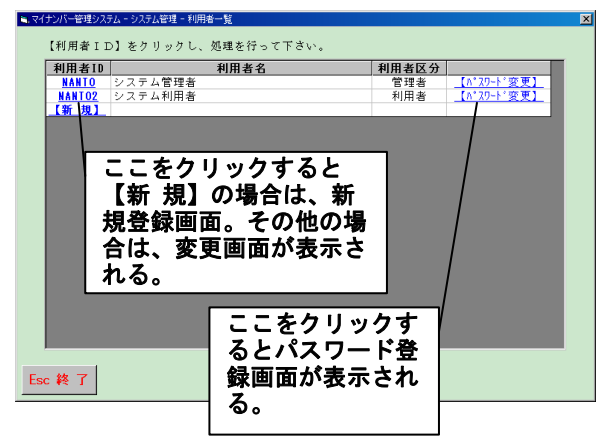

○利用者新規登録画面

| 利用者名 南都 太郎                    |  |
|-------------------------------|--|
|                               |  |
| ハスリート [**********] □ バスリードの表示 |  |
| 利用者区分 の利用者 ○管理者               |  |

#### ○パスワード登録画面

| 🔍 マイナンバー管理システム - | システム管理 - パスワード変更 | × |
|------------------|------------------|---|
| 利用者ID            | NANTO            |   |
| 新しいバスワード         | ****             |   |
|                  |                  |   |
|                  | OK ++>th         |   |

#### 【F6】操作履歴照会 💐 照会日付範囲指定 × 照会対象日付を入力して下さい。 2015 年 1月 1日~2015 年 7月 31日 ок <del>†7)t/</del> 操作日時 Bigs Bigs <thBigs</th> Bigs Bigs <thB #10月26 長名:南部 太郎】 氏名:南部 太郎、統柄:本人] 氏名:南部 花子、統柄:配偶者] 氏名:南部 次郎、統柄:子] 氏名:南部 三郎、統柄:子] 12:06 12:07 12:07 12:10 12:10 08:30 12:05 12:06 12:07 12:07 2015/07/01 2015/07/01 2015/07/02 2015/07/02 2015/07/02 2015/07/02 2015/07/02 2015/07/02 2015/07/02 2015/07/03 2015/07/03 2015/07/03 2015/07/04 2015/07/04 2015/07/04 2015/07/04 2015/07/04 - 2 頁頁頁頁頁頁頁頁頁頁頁頁頁頁頁頁頁頁頁頁頁頁目 一堂堂堂堂堂師 : 南都 : 南都 : 南都 : 南都 : 南都 : 南都 太郎】 太郎、統柄:本人】 花子、統柄:配偶者】 次郎、統柄:子】 三郎、統柄:子】 連携デ 社員マ : 南都 : 南都 : 南都 : 南都 : 南都 太郎】 太郎、 花子、 次郎、 三郎、 氏氏氏氏氏 統柄:本人] 統柄:配偶者] 統柄:子] 統柄:子] 力登登登登登 : 南都 : 南都 : 南都 : 南 南 都 都 都 都 太郎】 太郎、統柄:本人】 花子、統柄:配偶者】 次郎、統柄:子】 三郎、統柄:子】 氏氏氏氏氏 Esc 終了

# ※画面については、実際とは異なることがあります。

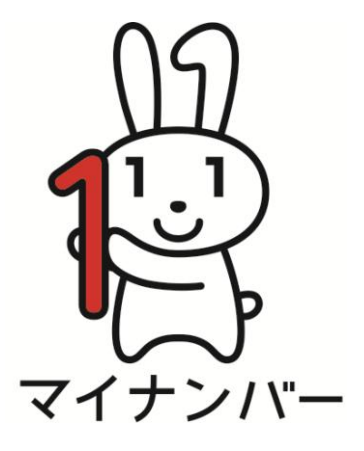